ALLIED HEALTH PRACTITIONERS' COUNCIL OF ZIMBABWE

By

## Anixsys Pvt Ltd

# Practitioner Portal

Technology is the light that brightens the path to innovation and progress.

### Contents

| Why should practitioners register on the portal website? |  |
|----------------------------------------------------------|--|
|----------------------------------------------------------|--|

#### How to Access Portal

To access the portal, please click on the following link: <a href="https://portal.ahpcz.co.zw">https://portal.ahpcz.co.zw</a>. This link will redirect you to a page that looks like the picture below

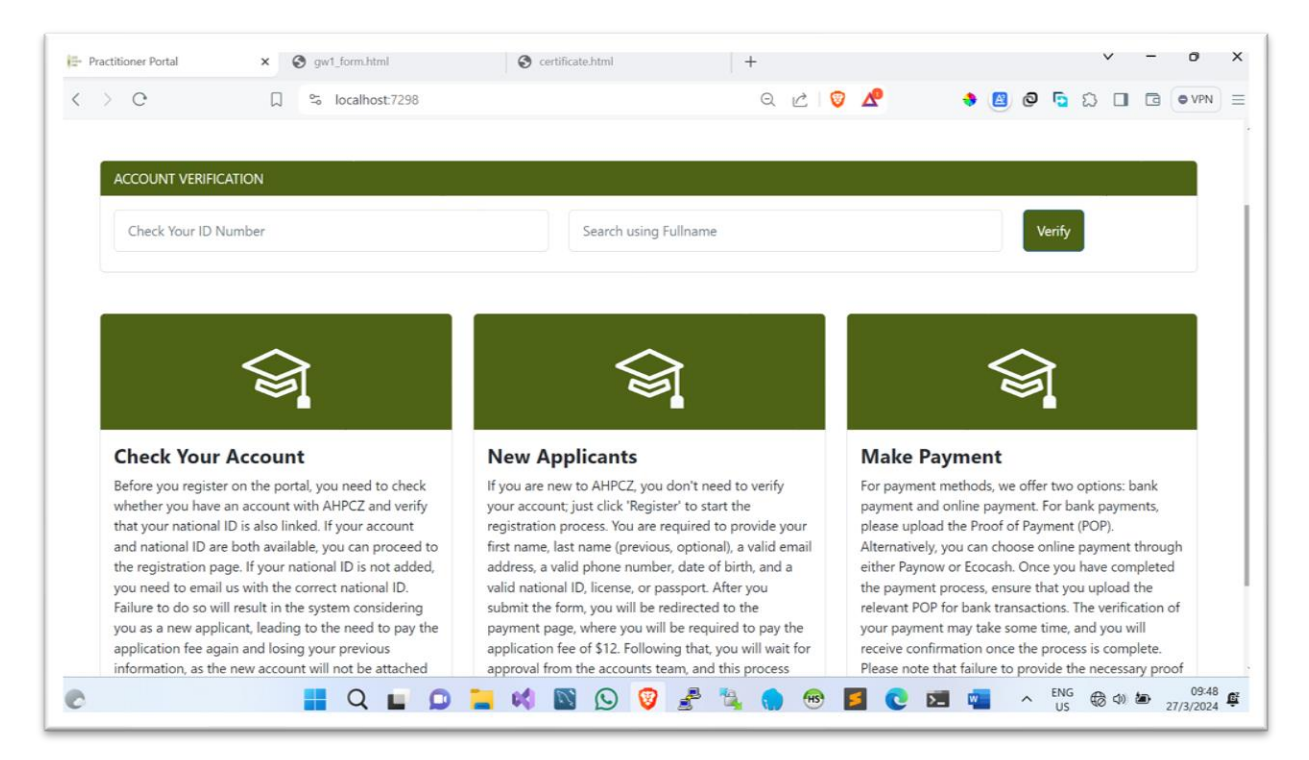

When you are on the page, click 'Register' if you don't have login details. However, if you already have an account, you can log in. Please note that on the registration page, you are required to provide your name, surname, a valid email address, and a valid National ID. Your National ID determines whether you are a new practitioner or an existing practitioner, indicating that you are already registered with AHPCZ. If your National ID does not exist in the system, you will be considered a new practitioner and will be required to pay the application fee. If you haven't provided an ID, please first confirm with the registration department so that they can update your details, then you can proceed with portal registration.

#### Why should practitioners register on the portal website?

Here we have two types of people

 New Practitioner – Individuals who are not registered with AHPCZ. When they click 'Register,' the portal will search for their National ID in the database. If the ID is not found, the portal will redirect them to the payment page, where they are required to pay the application fee. Subsequent pages will present options to choose between bank or Paynow payment methods. After making the payment, they will need to await approval from the accounts department. The approval process typically takes up to 24 hours. Once the payment is approved, they can log in and provide the required documents.

| innocent.tauzeni@gmail.com | 0774914150          |
|----------------------------|---------------------|
|                            |                     |
| Select Gender              | Select Title        |
| Male                       | Mr                  |
| Previous Name              | Date of Birth       |
|                            | 12/12/1992          |
| Country                    | City/Town           |
| Zimbabwe                   | Bindura             |
| National Identity          | Practitioner Type   |
| 49088772K49                | Practitioner        |
| Employment Status          | Employment Location |
| Practising                 | Local Based         |
| Password                   | Confirm Password    |
|                            |                     |

- 2. Existing Practitioner- These individuals are already registered with AHPCZ and have submitted the required documents. They only need to register for portal accounts to access their profiles. During registration, they are required to provide an name, surname, valid email address, national id, gender, title, phone number, choose their country, and specify their city. Some individuals may not have provided city and province information initially. If you provide your city, your profile will be updated accordingly.
- 3. After registration, you will be redirected to the login form where you will need to provide the email address you used during registration, as well as your password. In case you forget your password, please check your email inbox or spam folder. The portal will have sent your password during the registration process. The figure below illustrates the login form.

|                    | • gwi_tonita                                  | Unit Certaincate non   | Ť            |                       |                |         |          |   |
|--------------------|-----------------------------------------------|------------------------|--------------|-----------------------|----------------|---------|----------|---|
| > e                | 🗋 🛸 localh                                    | ost:7298/Account/Login | <b>0</b> 7 Q | 2 🔍 🖉                 | ی 🕘 🍨          | ם C 🖸   | I G OVP  | N |
| ALL<br>REA<br>OF 2 | JED HEALTH<br>ACTITIONERS COUNCIL<br>ZIMBABWE |                        | Ho           | me Verify Certificate | Compliant List | Sign In | Register |   |
|                    |                                               | Lerie                  |              |                       |                |         |          |   |
|                    |                                               | Email                  |              |                       |                |         |          |   |
|                    |                                               | Password               |              |                       |                |         |          |   |
|                    |                                               | Cancel                 |              | Login                 |                |         |          |   |
|                    |                                               |                        |              |                       |                |         |          |   |
|                    |                                               |                        |              |                       |                |         |          |   |
|                    |                                               |                        |              |                       |                |         |          |   |

4. Once you have logged in, you will be directed to the dashboard screen, as depicted in the figure below.

| 🖶 Dashboard            | × S gw1_form.html            | S certificate.html  | +                            |                        | ~ - 0 ×                     |
|------------------------|------------------------------|---------------------|------------------------------|------------------------|-----------------------------|
| < > 0                  | □ 🛱 localhost:7298/Dashboard |                     | Q 🖒 💟 🔏                      | * 🛽 🖉 ち                |                             |
| 1                      | Ξ                            |                     |                              | \$\$ Û []              | Welcome                     |
| AHPCZ                  | Dashboard Reicome            | Allied Health Pract | itioners Council of Zimbabwe |                        | View Profile                |
| Dashboard >            |                              |                     |                              |                        |                             |
| G My Qualifications    | My Contacts                  |                     |                              | Export Report          | + Add Contact               |
| G My Document          | Address                      | F                   | Primary Phone Number         | condary Phone Number 🔹 |                             |
| E Registration         |                              |                     |                              |                        | Edit Delete                 |
| Practicing Certificate | Showing 1 to 1 of 1 entries  |                     |                              |                        | < 1 >                       |
| C Other Application    |                              |                     |                              |                        |                             |
|                        | Employment History           |                     |                              |                        | + Add Employment            |
|                        | Company Name                 | Business Address    | Contact Person Job Title     | Start Date             |                             |
|                        |                              |                     |                              |                        | Edit Delete                 |
|                        |                              |                     |                              |                        |                             |
|                        |                              |                     |                              |                        |                             |
|                        |                              |                     |                              |                        |                             |
| -                      |                              |                     |                              |                        | 00.45                       |
| C                      | 📕 Q 🖬 🔎 📮                    | 🕺 🖾 🖸 💆             | / 🛃 👒 🎧 😁 🧧                  | C M C NG               | ⊕ Ф) 🅭 09:46<br>27/3/2024 🗳 |

If you are a new practitioner to AHPCZ and obtained your qualification outside Zimbabwe, please ensure that you upload all required documents. If you are unsure about the specific documents needed, you can contact the registrations department for further clarification. Similarly, if you are a local practitioner, you are also required to upload all necessary documents. Once your documents are approved, you will need to click on the 'Practicing Certificate' tab, as indicated below.

| C C Calcolatost:7298/Dashboard/Certificates     C C     C     C     Practising Certificate     Practising Certificate                                                                                                    | Practising Application                     | × +                    |                   |              |                   |                |                   | × -              | 0     | >   |
|----------------------------------------------------------------------------------------------------|--------------------------------------------|------------------------|-------------------|--------------|-------------------|----------------|-------------------|------------------|-------|-----|
| We Counter Counter | > C                                        | 🗐 🛸 localhost:         | 7298/Dashboard/Ce | rtificates   | Q                 | 🖒 🛛 🖉          | ء 🗗 🕲 🕲 🍖         |                  | O VPN | ) : |
| Package   My Guadications   My Guadications   My Guadications   Package   Package                                                                                                    | ٠                                          | =                      |                   |              |                   |                | ဆိုင္း            | <b>1</b> Welcome |       |     |
| Wy Qualifications<br>Wy Qualifications<br>Practicing Certificate<br>Other Application           Other Application         Practising Certificate             Practicing Certificate             Practicing Certificate             Qualification             My Qualification              Practicing Certificate             Practicing Certificate             Qualification             Active Local         Registration             Main Register         Owing                                                                                                    | PCZ                                        | Practising Application |                   |              |                   |                |                   |                  |       |     |
| Practing Certificate       Practing Certificate         Other Application       Renewal Period       Category       Type       Register Category       Payment Status       Certificate Number         2024       Active Local       Registration       Main Register       Onling       Verw                                                                                                    | My Qualifications My Document Registration | Counsellin             | g Psycholog       | gist         |                   |                |                   |                  |       |     |
| Other Application     Renewal Period     Category     Type     Register Category     Payment Status     Certificate Number       2024     Active Local     Registration     Main Register     Owing     Verw                                                                                                    | Practicing Certificate                     | Practising Certific    | cate              |              |                   |                |                   |                  |       |     |
| 2024 Active Local Registration Main Register Owing View                                                                                                    | Other Application                          | Renewal Period         | Category          | Туре         | Register Category | Payment Status | Certificate Numbe | r                |       |     |
|                                                                                                    |                                            | 2024                   | Active Local      | Registration | Main Register     | Owing          |                   | V                | fiew  |     |
|                                                                                                    |                                            |                        |                   |              |                   |                |                   |                  |       |     |

Next, click on 'View', and you will be redirected to the page below where you will be prompted to make the necessary payment. If you are unsure about any steps or require assistance, please don't hesitate to contact the registrations department for guidance.

| AHPCZ                                                                                     | Application dotails                                                                                                    |
|-------------------------------------------------------------------------------------------|----------------------------------------------------------------------------------------------------|
| My Qualifications  My Document  Registration  Practicing Certificate  Others Againstitute | Profession     Courselling Psychologist       Category     Active Local       Register     Main Register       Application Type     Registration |
| Other Application                                                                         | Period     2024       Payment Item     New       Payment Status     Owing       Approval Status     PENDING                                      |
|                                                                                           |                                                                                                    |
| C                                                                                         | 🚦 🔍 🖬 💭 📜 📫 🖾 🕟 💇 😤 🍡 🌎 🥶 🧧 💽 💆 🖏 - NG US 🕲 🕬 🏍 27/3/2024 🥰                                                                                      |

As you scroll down, you will find the section where you are required to upload the necessary documents, as illustrated below.

| AHPCZ                                    |                                                                       |           |
|------------------------------------------|-----------------------------------------------------------------------|-----------|
| Dashboard >                              | Required Documents                                                    |           |
| My Qualifications                        | Name Uploaded                                                         | •         |
| Registration                             | Certified National ID card Document not uploaded Document Management  |           |
| Practicing Certificate  Cher Application | Certified O'level Certificates         UPLOADED         View Document |           |
|                                          | Certified Aflevel Certificates UPLOADED View Document                 |           |
|                                          | Transcript or Diploma or Degree Certificates UPLOADED View Document   |           |
|                                          |                                                                       |           |
|                                          | Invoico                                                               |           |
|                                          | Invoices                                                              |           |
| C                                        | 🚦 🔍 🖬 💭 📜 📫 🔯 🚫 🦁 🖑 🧏 , 🐵 🦉 💆 💶 🐢 🗥 ENG 🍪 🕸 🛎 27/3/202                | 5<br>4 §2 |

After completing the document upload, please scroll down to proceed with making the payment.

| AHPCZ                  |         | Certified A'level Certificates |                |        |             |          | UPLOADED | View Docur    | ment                                 |
|------------------------|---------|--------------------------------|----------------|--------|-------------|----------|----------|---------------|--------------------------------------|
| Dashboard >            |         |                                |                |        |             |          |          |               | _                                    |
|                        |         | Transcript or Diploma or Degre | e Certificates |        |             |          | UPLOADED | View Docur    | ment                                 |
| 🕒 My Document          |         |                                |                |        |             |          |          |               | •                                    |
| E Registration         |         |                                |                |        |             |          |          |               |                                      |
| Practicing Certificate |         | Invoice                        |                |        |             |          |          |               |                                      |
|                        |         | Invoices                       |                |        |             |          |          |               |                                      |
|                        |         | Payments<br>Amount Due         |                |        |             |          |          | ₩Make Payment |                                      |
|                        |         |                                | Date           | Method | Channel     | Exchange | Rate     | Amount Paid   | Base Amount                          |
|                        | USD 300 |                                |                |        | No payments | found    |          |               |                                      |
|                        |         |                                |                |        |             |          |          |               |                                      |
|                        |         |                                |                |        |             |          |          |               |                                      |
| C                      |         | 📕 Q 🖬                          | ۵ 📮            | 📢 🖾 (  | ، 💇 ۵       | £ % 🕥    | HB 🗾     | C 🖬 🖷 🗠       | ENG<br>US 🔀 🕸 🗁 10:26 🕰<br>27/3/2024 |

Click on the 'Make Payment' button, and you will be directed to the page shown below.

| AHPCZ                  |                                                   |
|------------------------|---------------------------------------------------|
| Dashboard              | Make Payment \$300                                |
| B My Qualifications    | Payment Method Payment Channels                   |
| G My Document          | Select Payment Method Select Payment Channel      |
| Registration           | Select Currency Amount                            |
| Practicing Certificate | Select Currency 300                               |
| (a) Other Application  | Back Pay Now                                      |
|                        | Copyright © Developed by AnixSys Pvt Limited 2024 |
| 0                      | 📕 Q 🔲 🖸 🧮 📢 🛐 🕓 😰 🦑 🐁 🍙 🐵 🥫 📕 💽 🗖 🔨 📩 🙀           |

After selecting your payment method, channel, and currency, please note that only USD payments are accepted. If you choose to pay via bank transfer, ensure that you upload the proof of payment (POP) in USD. Should you have any queries or uncertainties, kindly contact the registrations department before proceeding with any payment.

Following the payment, please await approval from both the Accounts and Registrar departments. This process typically takes a maximum of 24 hours to be completed. You can track the status of your application by visiting the same page for Practising Application. Your application will display two statuses: one for payment and the other for approval.

| Dashboard                    | Application details                |
|------------------------------|------------------------------------|
| My Qualifications            | Profession Counseling Psychologist |
| My Document     Registration | Category Active Local              |
| Practicing Certificate       | Register Main Register             |
| Other Application            | Application Type Registration      |
|                              | Period 2024                        |
|                              | Payment Item Now                   |
|                              | Payment Status AWAJTING            |
|                              | Approval Status AWAJTING           |
|                              | Required Documents                 |

Payment

| 1                                            | ≡        |                           |            |                  |                            |             | \$ Q ()     | Welcome     tendai.charlie@gmail.com |
|----------------------------------------------|----------|---------------------------|------------|------------------|----------------------------|-------------|-------------|--------------------------------------|
| AHPCZ                                        |          |                           |            |                  |                            |             |             |                                      |
| Dashboard                                    | Invoice  |                           |            |                  |                            |             |             |                                      |
| G My Qualifications                          |          |                           |            |                  |                            |             |             |                                      |
| (B) My Document                              | Invoices |                           |            |                  |                            |             |             |                                      |
| E Registration                               | Amount [ | Due Payments              |            |                  |                            |             |             |                                      |
| Practicing Certificate     Other Application |          | Date                      | Method     | Channel          | Exchange Rate              | Amount Paid | Base Amount |                                      |
|                                              |          | 27/3/2024 08:44:36 +00:00 | Individual | CBZ Bank         | USD 1 : USD 1              | USD 300     | USD 300     | View POP                             |
|                                              | USD 300  | Total Paid                |            |                  |                            |             |             | USD 300                              |
|                                              |          | Balance                   |            |                  |                            |             |             | USD 0                                |
|                                              |          |                           |            |                  |                            |             |             |                                      |
|                                              |          |                           |            |                  |                            |             |             |                                      |
|                                              |          |                           |            |                  |                            |             |             |                                      |
|                                              |          |                           | Copyr      | ight © Developed | by AnixSys Pvt Limited 202 | 14          |             |                                      |
| C                                            |          | Q 🖬 🖸 📜 📢                 | 🔊 🙆 🚳      | 2 😤 🐮            | 🖌 🎧 😁 📘                    | 0 🖬         | ENG<br>US   |                                      |

If you want to view your registration certificate, simply click on the 'Registration' tab.

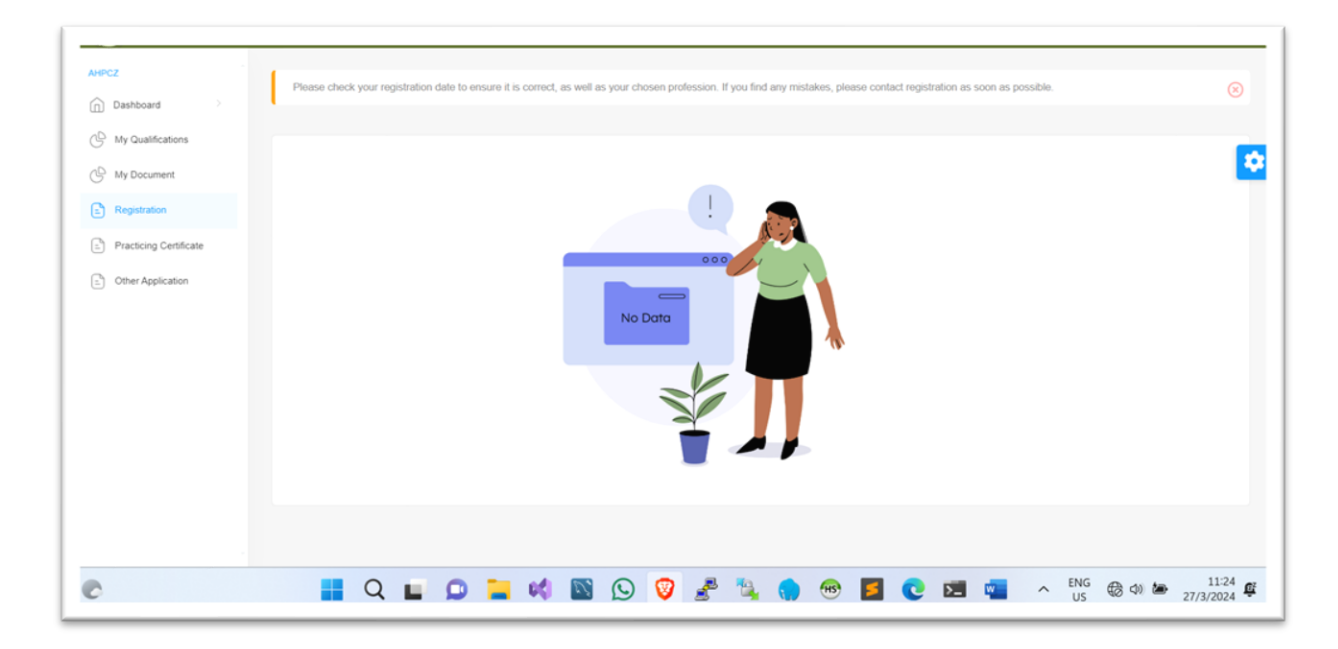

If you are new you will wait until you application has been approved.

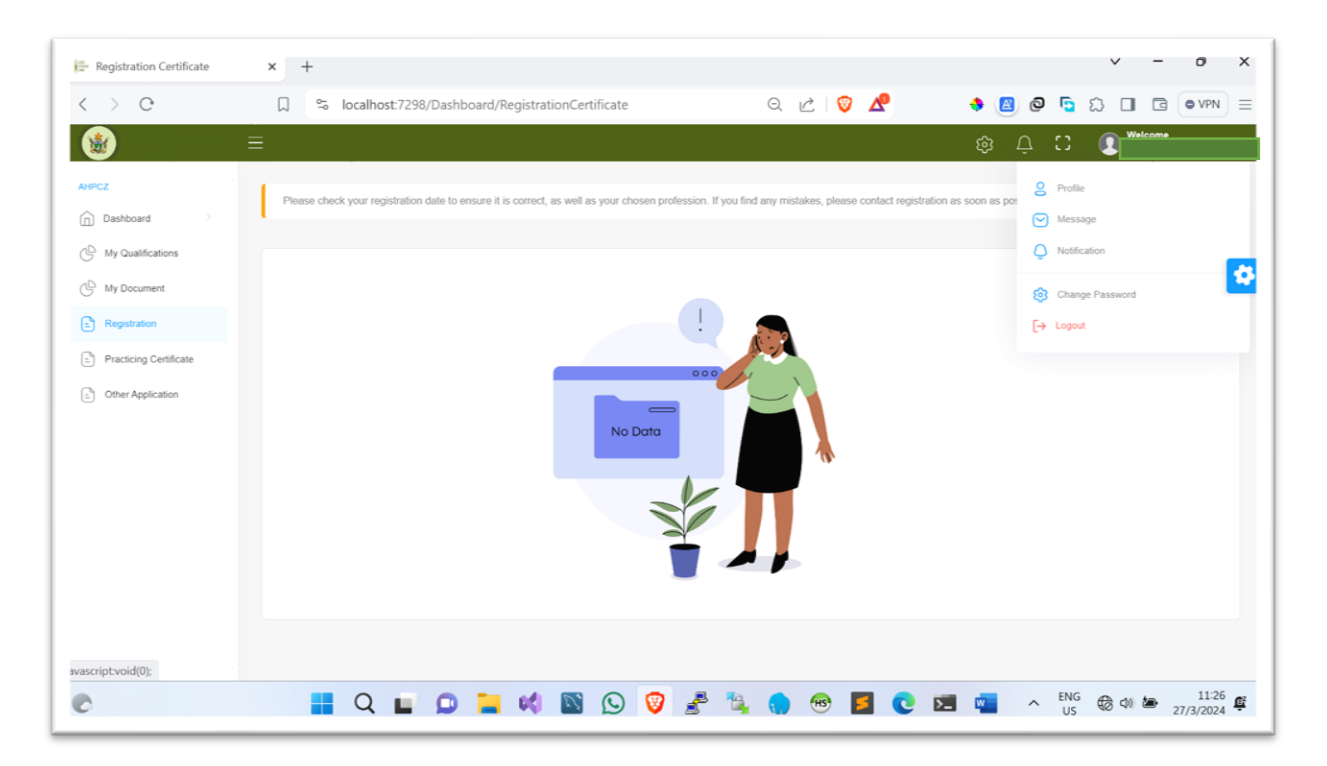

Afterwards, click on 'Profile', and the page will be displayed as shown below.

| 🖅 My Profile           | × +                           |                          |           |                   | × -                                                                                                    | - 0 ×                | ¢ |
|------------------------|-------------------------------|--------------------------|-----------|-------------------|----------------------------------------------------------------------------------------------------|----------------------|---|
| < > e                  | 🗋 🛸 localhost:7298/Dashboard/ | Profile                  | Q 🖒 🦁 🖉   | 🔶 🙆 🚱 🕞           | ស 🗆 ព                                                                                                    | G OVPN =             | - |
| 1                      | ≡                             |                          |           | \$ Ļ C            |                                                                                                    |                      |   |
| AHPCZ                  |                               |                          |           |                   |                                                                                                    |                      |   |
| C My Qualifications    |                               |                          |           |                   |                                                                                                    |                      | ł |
| (B) My Document        |                               |                          |           |                   |                                                                                                    | <b>-</b>             | 1 |
| E Registration         |                               |                          |           |                   |                                                                                                    |                      |   |
| Practicing Certificate | Gender: Female Em             | ai                       |           |                   |                                                                                                    |                      |   |
| Cther Application      |                               |                          |           |                   |                                                                                                    |                      |   |
|                        | About Me My Qualifications    | Setting                  |           |                   |                                                                                                    |                      |   |
|                        | Personal Information          |                          |           |                   |                                                                                                    |                      |   |
|                        | Registration Number :         | A/PSY                    |           |                   |                                                                                                    |                      |   |
|                        | Title :                       | Mrs                      |           |                   |                                                                                                    |                      |   |
|                        | Name :                        | Tendai Charlie           |           |                   |                                                                                                    |                      |   |
|                        | Gender :                      | Female                   |           |                   |                                                                                                    |                      |   |
|                        | Profession :                  | Counselling Psychologist |           |                   |                                                                                                    |                      |   |
|                        | Register :                    | Main Register            |           |                   |                                                                                                    |                      |   |
| C                      | Read Distriction              | 1922.05.13               | . 🌎 🐵 🗾 🔇 | 🖢 🖬 🖏 🔺 ENG<br>US | to to the second second | 11:28<br>27/3/2024 🛱 |   |

### **Practicing Certificate Renewal Process**

Every year, practitioners in various fields must undergo the process of renewing their licenses. This annual requirement ensures that professionals remain up-to-date with current standards, practices, and regulations in their respective industries. Renewal procedures typically involve submitting necessary documentation, such as **cpdpoints**, along with **renewal fees**. To renew you login to your Accounts and click Practising Certificate tab as shown on the figure below

| • • • • • • • • • • • • • • • • • • •  | 1                         | 1 40 - 0 - 1          | the provide provide   | da a la la        |                     | 1.1   |                  |                              |               |
|----------------------------------------|---------------------------|-----------------------|-----------------------|-------------------|---------------------|-------|------------------|------------------------------|---------------|
| YouTube Download 🛛 😭 Custo             | omer List 👘 Customer List | Customer              | Practitioner Portal   | Dashboard         | ×                   | +     | ~                | - 0                          | ×             |
| $\langle \rangle$ C                    | □ Socalhost:7298/Dash     | board                 |                       | Q 🖄 😰 🗖           | 🔶 🖉 🤅               | 9 🔁 ( | C: 🗘 🗖           | C O VPN                      | 1) ≡          |
| _ 🗶 🛛 ≡                                |                           |                       |                       |                   |                     | ΟĈ    | portic           | o <b>me</b><br>achisvo@gmail | l.com         |
| AHPCZ                                  | Dashboard 🛛 📮 Welcome PO  | RTIA CHISVO to Allied | Health actitioners Co | uncil of Zimbabwe |                     |       |                  | View Pr                      | rofile        |
| Dashboard V                            |                           |                       |                       |                   |                     |       |                  |                              |               |
| - Dashboard                            | My Contacts               |                       |                       |                   |                     |       |                  | + Add Contact                | I             |
| B My Qualifications                    | Address                   | Email P               | rimary Phone Number   |                   | Secondary Phone Num | ber   |                  |                              | - 97          |
| G My Document                          |                           |                       | No conta              | cts added         |                     |       |                  |                              |               |
| Registration                           |                           |                       |                       |                   |                     |       |                  |                              |               |
| Practicing Certificate                 | Employment History        |                       |                       |                   |                     |       | + Add            | d Employment                 |               |
| C Other Application                    | Company Name              | Business              | Address               | Contact Person    | Job Title           |       | Start Date       |                              |               |
|                                        |                           |                       | No contacts added     |                   |                     |       |                  |                              |               |
|                                        |                           |                       |                       |                   |                     |       |                  |                              |               |
|                                        |                           |                       |                       |                   |                     |       |                  |                              |               |
|                                        |                           |                       |                       |                   |                     |       |                  |                              |               |
|                                        |                           |                       |                       |                   |                     |       |                  |                              |               |
| https://localhost-7298/Dashhoard/Carti | ificates                  |                       |                       |                   |                     |       |                  |                              |               |
|                                        | 📕 Q 🖬 🗩 📮                 | 📢 🖾 ઙ                 | 🦁 🍠 🍇 🤅               | ) 😫 🛛 🛔           | 🗏 🐵 🖬 🖷             | ^ E   | ENG ଚୁୁୁୁର<br>US | ■ 16:0<br>30/4/202           | )5 <b>g</b> z |

Once you click the tab you will be shown the table as shown below

|                          |           |                 |                |               |                      |                | 1000              |     | 1       |                         |            |
|--------------------------|-----------|-----------------|----------------|---------------|----------------------|----------------|-------------------|-----|---------|-------------------------|------------|
| > e                      |           | ≌ localhost:7   | 298/Dashboard, | /Certificates | (                    | ⊇ @  ♥ ▲       | * 🖉               | 0 5 | CID     |                         | O VPN      |
| ٠                        | =         |                 |                |               |                      |                | ¢                 | Ĵ,  | C 💽 🖁   | Welcome<br>portiachisvo | @gmail.con |
| IPCZ                     |           |                 |                |               |                      |                |                   |     |         |                         |            |
| Dashboard                | Practisir | ng Application  |                |               |                      |                |                   |     |         |                         |            |
| My Qualifications        |           |                 |                |               |                      |                |                   |     |         |                         |            |
| <sup>1</sup> My Document | Di        | etician         |                |               |                      |                |                   |     |         |                         |            |
| Registration             |           |                 |                |               |                      |                |                   |     |         |                         |            |
| Practicing Certificate   | Р         | ractising Certi | ficate         |               |                      |                |                   |     |         |                         |            |
| Other Application        | Re        | newal Period    | Category       | Туре          | Register Category    | Payment Status | Certificate Numbe | er  |         |                         |            |
|                          | 20        | 23              | Active Local   | Registration  | Provisional Register | Paid           | 3226              |     | Renew C | ertificate              |            |
|                          |           |                 |                |               |                      |                |                   |     |         |                         |            |
|                          |           |                 |                |               |                      |                |                   |     |         |                         |            |
|                          |           |                 |                |               |                      |                |                   |     |         |                         |            |
|                          |           |                 |                |               |                      |                |                   |     |         |                         |            |
|                          |           |                 |                |               |                      |                |                   |     |         |                         |            |
|                          |           |                 |                |               |                      |                |                   |     |         |                         |            |
|                          |           |                 |                |               |                      |                |                   |     |         |                         |            |

On this page, you are required to renew your license, prompting you to click the '**Renew Certificate'** button (**highlighted in red**). This action initiates the renewal process, which typically involves submitting updated information and fulfilling any necessary requirements such as CPD points. It is essential to upload clear pictures or documents in PDF format; otherwise, it may delay your application approval. Renewing your license ensures that you remain compliant with current regulations and maintain your professional credentials.

The figure below displays the renewal application section. When the payment status is showing 'Owing,' it indicates that the payment has not yet been settled. Therefore, you are required to make the payment.

| 🛃 YouTube Download 🛛 🎼 Custor | ner List 🛛 📴 Customer List 🔰 📴 Customer 🖉          | tal 📴 Application de 🗙 🚳 ChatGPT 🛛 + 🗸 🖝 🗙   | < |
|-------------------------------|----------------------------------------------------|----------------------------------------------|---|
| < > 0                         | □ Solocalhost:7298/Dashboard/ShowPractising/447408 | Q 🖄 😵 🔺 🔹 🌒 🖉 🖬 🕻 🎝 🔲 🖻 🖝 VPN E              | - |
| <b>*</b>                      |                                                    | හි 🗘 C 💽 😻 welcome<br>portiachisvo@gmail.com |   |
| AHPCZ                         | Application details                                |                                              |   |
| My Qualifications             | Profession                                         | Dietician                                    | 5 |
| Registration                  | Category                                           | Active Local                                 | Π |
| Practicing Certificate        | Register                                           | Provisional Register                         |   |
| - Other Application           | Application Type                                   | Renewal                                      |   |
|                               | Period                                             | 2024                                         |   |
|                               | Payment Item                                       | Renewal                                      |   |
|                               | Payment Status                                     | Owing                                        |   |
|                               | Approval Status                                    | PENDING                                      |   |
|                               | My Points                                          | 😤 Add Point                                  |   |
| •                             | 📕 Q 🖬 🚨 📮 📫 📓 🗐 💆 🎤 🍬                              | () (S) (S) (S) (S) (S) (S) (S) (S) (S) (     | 1 |

So, scroll until you see the invoice section as shown below. Then, click on the 'Make Payment' button.

| 🚺 YouTube Downlos: 🛛 🏭 Custo | omer List 😥 Customer | List 👘        | Customer         | III- Practitioner Por | tal 😥 Application de 🗙         | 🔯 ChatGPT 🚽                           | - · · -                    | o ×         |
|------------------------------|----------------------|---------------|------------------|-----------------------|--------------------------------|---------------------------------------|----------------------------|-------------|
| < > e                        | 🗋 🛸 localhost:729    | 8/Dashboard/S | howPractising/44 | 7408                  | Q ∟   ♡ ▲                      |                                       | ວ <b>ເ</b> ລີ 🖬 🖬          |             |
| = 😢                          | E                    |               |                  |                       |                                | \$ Q                                  | C 💽 Welcome<br>portiachisv | oøgmail.com |
| AHPCZ                        | 2024                 |               |                  | 50                    |                                |                                       | Edit Delete                | View        |
| Dashboard                    |                      |               |                  |                       |                                |                                       |                            |             |
| My Qualifications            |                      |               |                  |                       |                                |                                       |                            |             |
| 🕒 My Document                | Invoice              |               |                  |                       |                                |                                       |                            |             |
| Registration                 |                      |               |                  |                       |                                |                                       |                            |             |
| Practicing Certificate       | Invoices             |               |                  |                       |                                |                                       |                            |             |
| C Other Application          | Amount Due           | Payments      |                  |                       |                                |                                       | HMake Payme                | ent         |
|                              |                      | Date          | Method           | Channel               | Exchange Rate                  | Amount Paid                           | Base Amount                |             |
|                              | USD 109              |               |                  | No payments found     |                                |                                       |                            |             |
|                              |                      |               |                  |                       |                                |                                       |                            |             |
|                              |                      |               |                  |                       |                                |                                       |                            |             |
|                              |                      |               |                  | Copyright © Develo    | ped by AnixSys Pvt Limited 202 | 4                                     |                            |             |
|                              |                      | -             |                  |                       |                                |                                       | ENG                        | 16:21 -     |
| •                            | 📕 Q 🖿 🗩              | - eçi         |                  | 🦉 😤 🍕                 | 🛑 📾 🐻 盲                        | · · · · · · · · · · · · · · · · · · · | US 🗢 🗇 🗩                   | 30/4/2024   |

The next page will display a payment form where you are required to choose your payment method, channel, and currency. Once you have made your selections, click the '**Pay Now'** button to submit your payment

| 🛃 YouTube Download 🛛 🏣 Cust | tomer List 📴 Customer List 📴 Customer 🖙 Practitioner Portal 📴 Make Paymer: 🗙 🔯 ChatGPT 🕇 + 💌 - O X |
|-----------------------------|----------------------------------------------------------------------------------------------------|
| < > 0                       | 🗋 🛸 localhost7298/Dashboard/MakePayment/11578 🔍 🖄 🍳 😰 🛦 🔶 🏘 🙆 😨 🕻 🏠 🔲 🖻 💿 VPN 🚍                    |
| ء 🐒                         | E 🕲 🗘 C 🗊 portiochievo@gmail.com                                                                   |
| AHPCZ                       |                                                                                                    |
| Dashboard                   | Make Payment \$109                                                                                 |
| P My Qualifications         | Payment Method Payment Channels                                                                    |
| P My Document               | Select Payment Method Select Payment Channel                                                       |
| Registration                | Select Currency Amount                                                                             |
| Practicing Certificate      | Select Currency 109                                                                                |
| D Other Application         |                                                                                                    |
|                             | Back Pay Now                                                                                       |
|                             |                                                                                                    |
|                             |                                                                                                    |
|                             |                                                                                                    |
|                             |                                                                                                    |
|                             |                                                                                                    |
|                             |                                                                                                    |
|                             |                                                                                                    |
| <b>*</b>                    |                                                                                                    |

When selecting your payment method, please note that we only support Bank Payment and Paynow. Therefore, it is essential to choose your payment channel carefully. If you opt for Bank Payment, ensure you upload a clear **Proof of Payment (POP)** in PDF format to avoid delays in approval.

After your payment is settled, the application status will change from 'Owing' to 'Awaiting,' indicating that the payment is awaiting approval from the accounts department. Following this, it will wait for registrar approval. Therefore, pay close attention to both the **Payment Status** and **Approval Status** as indicated below.

| 🚹 YouTube Downlos: 🛛 🎼 Custor              | mer List 🛛 🎼 Customer List 👘 Customer 🖉        | ortal 👘 Application do 🗙 🔯 ChatGPT 🛛 + 🗸 🔿 🔅                                                                                                    | × |
|--------------------------------------------|------------------------------------------------|----------------------------------------------------------------------------------------------------|---|
| < > e                                      | Iocalhost:7298/Dashboard/ShowPractising/447408 | Q 🖒 💟 🛆 🔹 🕭 🕲 🕲 🗔 CI 🏟 🗆 C3 (= VPN) :                                                                                                    |   |
| = 😢                                        |                                                | l C D Welcome                                                                                                    | h |
| AHPCZ                                      | Application details                            |                                                                                                    |   |
| My Qualifications     My Document          | Profession                                     | Dieticion                                                                                                    | Þ |
| Registration                               | Category Register                              | Active Local Provisional Register                                                                                                    |   |
| Practicing Certificate  Conter Application | Application Type                               | Renewal                                                                                                    |   |
|                                            | Period<br>Payment item                         | 2024 Renowal                                                                                                    |   |
|                                            | Payment Status                                 | AWAITING                                                                                                    |   |
|                                            | Approval Status                                | AWAITING                                                                                                    |   |
|                                            |                                                |                                                                                                    |   |
| -                                          | My Points                                      | 🝷 Add Point                                                                                                    |   |
| <u>_</u>                                   | 📕 Q 🖬 🗭 🤚 🛤 🐼 🧐 🦧 🍇                            | () (10.10 m) (10.10 m) (10.10 | 7 |

## Pay the renewal fee using two different currencies: half in USD and the remainder in Zimbabwean currency

At this stage, caution is crucial to ensure your application's approval. If you plan to split the payment between USD and Zimbabwean currency, begin by paying the USD portion, as illustrated below.

| 📴 Customer Lis 🛛 📴 Make Pa 🗙            | 🖉 🙆 localhost 🛛 🖸 (192) How to 🛛 🚺 YouTube Do 🗌 🧔 first-project | 😡 Welcome - 🛯 🖤 Education & 🛛 🎯 ChatGPT 🛛 🕂 🗸 🔶 🗕 | • ×             |
|-----------------------------------------|-----------------------------------------------------------------|---------------------------------------------------|-----------------|
| < > O                                   | 🗘 😒 localhost:7298/Dashboard/MakePayment/11671                  | 2 🔽 🔺 🔹 🙆 🖉 🖬 🗘 🖬 🖬                               |                 |
| ٠                                       |                                                                 | ଞ டி CC 🚺 Welcome<br>ratidzaihofisi@gu            | mail.com        |
| AHPCZ                                   | Make Payment <b>\$109</b>                                       |                                                   |                 |
| B My Qualifications                     | Payment Method                                                  | Payment Channels                                  |                 |
| Hy Document                             | Individual                                                      | CBZ Bank                                          | *               |
| Registration     Practicing Certificate | Attach Proof of Payment Choose File pop.pdf                     |                                                   |                 |
| C Other Application                     | Select Currency                                                 | Amount                                            | _               |
|                                         | USD                                                             | 54.5                                              | \$              |
|                                         | Back                                                            | Pay N                                             | ow              |
| 🔮 📑 Q 🖬                                 | ي 👼 🤞 🕲 🖉 🖉 🖉 🗴                                                 | 5 🥑 🗮 🜉 💶 💶 🚥 ^ ENG 🖘 d0 🖢 6/                     | 15:46<br>5/2024 |

The renewal amount is USD\$109. If you divide this by 2, you get \$54.5, which represents half of the payment in USD. Later, you'll pay the remaining \$54.5 using Zimbabwean currency (ZIG). NB Please upload clear **proof of Payment (POP). For example, if your amount is 144.5, please use a full stop (.) not a comma (,).** Once you enter amount, choose payment channel and payment method then click Pay now button to submit your payment and you will be redirected to this page as shown below

And pay attention to balance

| ≝ ≡                    | 1          |                          |            |          |                | ବ୍ତ ଯ        | ÷ 🖸 🚺        | Welcome<br>ratidzaihofisi@gm | ail.com |  |
|------------------------|------------|--------------------------|------------|----------|----------------|--------------|--------------|------------------------------|---------|--|
| IPCZ                   |            |                          |            |          |                |              |              |                              |         |  |
| Dashboard              |            |                          |            |          |                |              |              |                              |         |  |
| My Qualifications      | Invoice    |                          |            |          |                |              |              |                              |         |  |
| D My Document          |            |                          |            |          |                |              |              |                              | 2       |  |
| Registration           | Invoices   |                          |            |          |                |              |              |                              |         |  |
| Practicing Certificate | Amount Due | Payments                 |            |          |                |              |              |                              | -/      |  |
| -) Other Application   |            | Data                     | Mathad     | Channel  | Evolution Date | Amount David | Dates Amount |                              | /       |  |
|                        |            | Date                     | Method     | Channel  | Exchange Rate  | Amount Pala  | Base Amount  |                              | /       |  |
|                        |            | 6/5/2024 13:56:39 +00:00 | Individual | CBZ Bank | USD 1: USD 1   | USD 54.5     | USD 54.5     | View POP                     | /       |  |
|                        | USD 109    | Total Paid               |            | USD 54.5 |                |              |              |                              |         |  |
|                        |            | Balance                  |            |          |                |              |              | USD 54.5                     |         |  |
|                        |            |                          |            |          |                |              |              |                              |         |  |

This indicates that you need to clear your balance. To do so, click on the 'Practicing Certificate' tab, where you'll find the option to settle your balance.

| 😝 Customer Lis 🛛 🚺 Practisin 🗙          | 🕑 lo | calhost 🛛 🖸 (19     | 2) How to 📔 🚹  | fouTube Da | 🔉 first-project 🛛 💭 | Welcome - 🗆 🛛 🔇 | Education & | Chat   | GPT      | +        |           | ~                  | - 0                    | ×            |
|-----------------------------------------|------|---------------------|----------------|------------|---------------------|-----------------|-------------|--------|----------|----------|-----------|--------------------|------------------------|--------------|
| < > 0                                   |      | localhost:7298/     | Dashboard/Cert | ificates   |                     | 2 🛛             | Δ           | ٠      | <b>a</b> |          | Ci        | ඩ 🗆                |                        |              |
| ٠                                       | ≡    |                     |                |            |                     |                 |             | ¢      | Ų        | 0        |           | Welcom<br>ratidzai | <b>e</b><br>nofisi@gma | l.com        |
| AHIPCZ                                  | Pro  | ctising Application | ic Padia       | araph      | bor                 |                 |             |        |          |          |           |                    |                        |              |
| B My Document                           |      | Diagnosi            |                | grupi      | lei                 |                 |             |        |          |          |           |                    |                        | -            |
| Registration     Practicing Certificate |      | Practising Cer      | tificate       |            |                     |                 |             |        | /        | /        | /         | -                  |                        |              |
| Cther Application                       |      | Renewal Period      | Category       | Туре       | Register Category   | Balance         | Payment     | Status | Certi    | licate M | lumbe     | r                  |                        |              |
|                                         |      | 2024                | Active Local   | Renewal    | Main Register       | 54.5 Pay        | Paid        |        |          |          |           |                    | liew Applico           |              |
|                                         |      |                     |                |            |                     |                 |             |        |          |          |           |                    |                        |              |
| 🤗 📕 Q 🖬 🖠                               | 0    | . 📢 🖾               | 🦁 🎤 1          | 🤸 🎧 🕯      | 🐵 📮 🕞 (             | 🧭 🚊 🧧           | <b>5 8</b>  | 5      |          | ^        | ENG<br>US | (in d)             | 10<br>6/5/2            | :00<br>024 聲 |

Click the 'Pay' button to settle your balance. Upon clicking the 'Pay' button, the payment form will be displayed as shown below.

| 🖶 Customer Lis 📴 Receiptio 🗙 🎯 local | nost 🔰 💶 (192) How to 📔 🚺 YouTube Dot 📔 🎧 first-project 📋 🥥 We | elcome - D 🚺 Education & 🥘 ChatGPT 🛛 🕂 | ~ - o ×                             |
|--------------------------------------|----------------------------------------------------------------|----------------------------------------|-------------------------------------|
| < > C 🛛 🛱                            | localhost:7298/Dashboard/SettleBalance/447507                  | 🖄 😒 🛆 🔹 🕲 🕲 🖾 CE s                     | 3 🔲 🖬 🔍 VPN =                       |
|                                      |                                                                | \$ 0 C Q                               | Welcome<br>ratidzaihofisi@gmail.com |
| AHPCZ                                |                                                                |                                        |                                     |
| Dashboard                            | Make Payment For Arrear Of \$54.5                              |                                        |                                     |
| G My Qualifications                  |                                                                |                                        |                                     |
| G My Document                        | Payment Method                                                 | Payment Channels                       |                                     |
| = Registration                       | inaiviauai                                                     | CB2 Bank                               |                                     |
| Practicing Certificate               | Select Currency                                                | Amount                                 |                                     |
| Cther Application                    | USD                                                            | 54.5                                   | 9                                   |
|                                      | Back                                                           |                                        | ay Now                              |
| 🥙 🔳 Q 🖬 🗭 📮                          | 🤫 🛯 💇 者 👒 🌒 👳 📮 🗔 🏈                                            | 🗒 🖷 💁 🖬 📴 … ^ ENG                      | 중 예 🖢 16:02<br>6/5/2024 🕰           |

This page will display your balance. Please focus solely on selecting the currency; do not alter the amount. You are only required to select the currency and choose the payment channel and payment method. So here, select ZIG as your currency, then click the 'Pay now' button to submit your payment.

| Image: Second point of the second point of the second p              | m        |
|----------------------------------------------------------------------------------------------------|----------|
| Image: Second second secon | m        |
| AHPCZ >                                                                                                    |          |
|                                                                                                    |          |
| (n) Dashboard Make Payment For Arrear Of \$54.5                                                                                                    |          |
| My Qualifications  Rayment Method  Rayment Channels                                                                                                    |          |
| My Document Individual Standard Chattered Bank                                                                                                    | <b>%</b> |
| Registration     Attach Proof of Payment                                                                                                    |          |
| Practicing Certificate     Choose File     1.png                                                                                                    |          |
| Other Application     Select Currency     Amount                                                                                                    |          |
| ZIG 54.5                                                                                                    |          |
|                                                                                                    |          |
| Back                                                                                                    |          |
|                                                                                                    |          |
|                                                                                                    |          |
|                                                                                                    | 67       |

Now your balance has been successfully cleared, ensuring all outstanding dues are settled, as indicated in the following screenshot.

| 🖶 Customer Lis 🛛 🖨 Applicat 🗙 | S localhost    | (192) How to 🛛 🚺 YouTube Do | 😡 first-pro | ject   💭 We | lcome - 🗆 🛛 🚺 Educati | on & 🛛 🎯 ChatGPT | +               | × -                               | 0 X               |
|-------------------------------|----------------|-----------------------------|-------------|-------------|-----------------------|------------------|-----------------|-----------------------------------|-------------------|
| < > 0                         | □ Socalhost:72 | 98/Dashboard/ShowPractising | /447508     |             | ∟ 🦁 🔺                 | 🔶 🖉              | 0 🖬 C: E        | ) 🛛 🖸                             |                   |
| ء 😢                           |                |                             |             |             |                       |                  | ф (з 🚺          | <b>Welcome</b><br>ratidzaihofisi@ | gmail.com         |
| AHPCZ                         | Invoice        |                             |             |             |                       |                  |                 |                                   |                   |
| Dashboard >                   | Invoices       |                             |             |             |                       |                  |                 |                                   |                   |
| B My Qualifications           |                |                             |             |             |                       |                  |                 |                                   | _                 |
| 🕒 My Document                 | Amount Due     | Payments                    |             |             |                       |                  |                 |                                   | *                 |
| E Registration                |                | Date                        | Method      | Channel     | Exchange Rate         | Amount Paid      | Base Amount     |                                   |                   |
| Practicing Certificate        |                | 6/5/2024 14:11:10 ±00:00    | Individual  | CP7 Papk    |                       | 901 021          | 100             | View POP                          |                   |
| Cther Application             | USD 109        | 07072024 14.11.10 7 00.00   | individual  | GD2 DUTK    | 0301.21013            | 030 108          | 030 108         | New Yor                           |                   |
|                               |                | Total Paid                  |             |             |                       |                  |                 | USD 109                           |                   |
|                               |                | Balance                     |             |             |                       |                  |                 | USD 0                             |                   |
|                               |                |                             |             |             |                       |                  |                 |                                   |                   |
|                               |                |                             |             |             |                       |                  |                 |                                   |                   |
|                               |                |                             |             |             |                       |                  |                 |                                   |                   |
|                               | Payment Plan   |                             |             |             |                       |                  |                 |                                   |                   |
| 🤗 📕 Q 🖬 🕯                     | D 📮 📢 🖾        | 💇 🛃 🌎                       | HB 🗾        | Ģ 🧕         | 🗎 🖷 🧧                 | 🔹 💴 ·            | ··· ^ ENG<br>US | 奈 (1) <b>(1</b> )                 | 16:13<br>6/5/2024 |

Scroll down, and you will find detailed information regarding your payment schedules and the currency used, displayed below.

| 🔁 Customer Lis 🛛 🖨 Applicat 🗙 | Socalhost 🔹 (1     | 92) How to 📔 🚹 YouTu                              | ube Dov 📿 🎧 first-project | 💭 Welcome - 🛛 🛛 🚺 Ed | ucation & | S ChatGPT +    | ~ - @ ×                             |
|-------------------------------|--------------------|---------------------------------------------------|---------------------------|----------------------|-----------|----------------|-------------------------------------|
| < > C                         | □ Solocalhost:7298 | /Dashboard/ShowPra                                | actising/447508           | 2 🛛 🦁 🔺              |           | 💠 🙆 🖉 🕞 C:     | \$ □ □ • VPN =                      |
| : 🕸                           |                    |                                                   |                           |                      |           | © C Ģ          | Welcome<br>ratidzaihofisi@gmail.com |
| AHPCZ                         |                    | Total Paid                                        |                           |                      |           |                | USD 109                             |
| Dashboard                     |                    | Balance                                           |                           |                      |           |                | USD 0                               |
| B My Qualifications           |                    |                                                   |                           |                      |           |                |                                     |
| A My Document                 |                    |                                                   |                           |                      |           |                |                                     |
| E Registration                |                    |                                                   |                           |                      |           |                |                                     |
| Practicing Certificate        | Payment Plan       |                                                   |                           |                      |           |                |                                     |
| Cther Application             |                    |                                                   |                           |                      |           |                |                                     |
|                               | #Invoice Number    | Currency                                          | Receipt Amount            | Amount Paid          | Rate      | Invoice Amount | POP                                 |
|                               | 11672              | USD                                               | 54.5                      | 54.5                 |           | 109            | PAID                                |
|                               | 11672              | ZIG                                               | 54.5                      | 708                  | 13        | 109            | View POP                            |
|                               |                    |                                                   |                           |                      |           |                |                                     |
|                               |                    |                                                   |                           |                      |           |                |                                     |
|                               |                    | Copyright © Developed by AnixSys Pvt Limited 2024 |                           |                      |           |                |                                     |
| 🤗 📑 Q 🖬 🤉                     | 🗅 📮 📢 🖾            | 💟 🛃 🍡                                             | 🌎 🐵 🧧 🕞                   | 🤨 🚆 🖷 I              | <u>s</u>  | ···· ^ EN      | IG 奈 (4) 🍋 16:16 🕰                  |

After completing your payment, please pay attention to both the payment status and the approval status.

| 🚰 Customer Lis 🛛 🖨 Applicat 🗙 | 🔇 localhost 🛛 🗖 (192) How to 🛛 🛃 YouTube Dot 🗍 💭 first-project | t 🛛 💭 Welcome - 🛛 🛛 🕐 Education & 🛛 🎯 ChatGPT 🛛 + 🛛 🛩 - 🔿 🗙 |
|-------------------------------|----------------------------------------------------------------|-------------------------------------------------------------|
| < > 0                         | C Solocalhost:7298/Dashboard/ShowPractising/447508             | 比   🦁 🔺 🛛 ♦ 🙆 🖉 🗔 (: Ω 🗆 🖪 ● VPN =                          |
| ٠                             |                                                                | 诊                                                           |
| AHPCZ                         | Application details                                            |                                                             |
| Dashboard                     | дрисской ческию                                                |                                                             |
| My Qualifications             | Profession                                                     | Diagnostic Radiographer                                     |
|                               | Category                                                       | Active Local                                                |
| Practicing Certificate        | Register                                                       | Main Register                                               |
| Other Application             | Application Type                                               | Renewal                                                     |
|                               | Period                                                         | 2024                                                        |
|                               | Payment Item                                                   | Renewal                                                     |
|                               | Payment Status                                                 | AWAITING                                                    |
|                               | Approval Status                                                | AWAITING                                                    |
|                               |                                                                |                                                             |
| -                             |                                                                |                                                             |
| 🎐 🔡 ସ 🖬                       | 🔎 📮 🝕 📓 💆 🏂 🍓 🥶 📮                                              | 🕞 🧐 🧮 🧧 🤹 🙀 💌 🔹 🗞 😽 😼 🚥                                     |